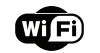

# SIREN ALARM 3 IN 1

INSTRUCTION

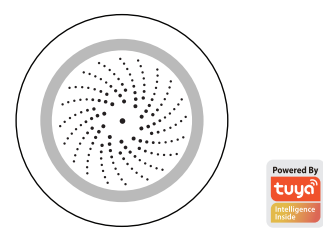

Siren with humidity and temperature sensor

### Product Configuration

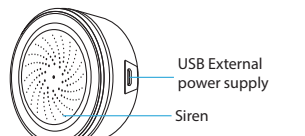

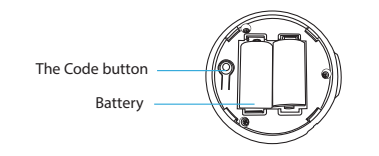

Notice: Pleases use USB power supply, the backup battery can only work for two days.Plug in the USB power supply and load the battery at the same time, then the Sensor will work in priority.

**Specifications** 

Siren with humidity and temperature sensor Trigger alarm, make sound and light Power Supply: USB 5V/1A Backup Battery: CR123A-3V X 2 Volume: 105db (Max) Wireless Type: 2.4GHz Wireless Standard: IEEE 802.11b/g/n Wireless Range: 45M Operating Temperature:  $0^{\circ}C \sim 40^{\circ}C$  (32°F  $\sim 104^{\circ}F$ ) Operating Humidity:  $20\% \sim 85\%$ Storage Temperature:  $0^{\circ}C \sim 60^{\circ}C$  (32°F  $\sim 140^{\circ}F$ ) Storage Humidity:  $0\% \sim 90\%$ Size: 68 mm x68 mm x33mm Support: Amazon Echo, IFTTT, TMALL GENIE, Rokid

Smart Life IFTTT

### LED State

| Device Status | LED State                            |
|---------------|--------------------------------------|
| Smart Wi-Fi   | Indicator flashes quickly            |
| AP mode       | Indicator flashes slowly             |
| Triggered     | Indicator flashes                    |
| Standby       | Indicator OFF                        |
| Reset         | Indicator lights up for 4s and after |
|               | 2 seconds lights off, device goes    |
|               | into configuration mode              |

#### How to reset?

(1) Press the reset button for 6 seconds till the indicator flash rapidly. Then device turns to smart wifi mode. (2) Press the reset button again for 6 seconds till the indicator flash slowly. The device turns to AP mode.

Notice: The device has memory function , it will return to the prior state after re-power on . Users can remove the recordina by resetting the button and APP setting.

# Get Started with Tuya Smart App

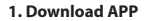

3. Add Device

the app.

Smart WiFi mode

 Download the "Smart life" app from APP Store or Google Play to your mobile.

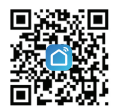

2. Register and Login • Launch the "Smart life" app.

• Login if you have an account already.

Available on the Available on the Google Play

Alarm on/off -

Power Supply Display

Alarm Management

History -

- Select your product type and follow the instructions of
- If the connecting fails, try using AP Mode
- On the "Add device" page select "AP Mode" on the top right-hand corner and follow the instructions of the app. • Finally, have fun!

To register enter your mobile phone number or email

address, create a password , then login to the app.

Power on the smart sensor which default's mode is

Select the "+" symbol on the top right-hand corner.

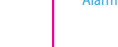

# What's the App User Interface Like?

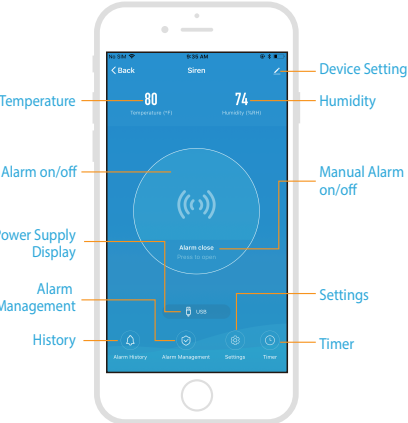

Smart life

### Experience Advanced Features

You can experience the various advanced features of the product with the app, just try and do it yourself.

#### Main fuction

- Timed alarm: it will have an error of about 30 seconds
- Settings: modify the temperature and humidity alarm range; modify the alarm duration and alarm sound
- Alarm History: check the alarm hiscotry of added devices in message center

#### Linkage alarm setting

• To connect two Sensors via scene setting.

#### Device sharing

Allow others to control the device

#### Push notification

Open/close push notification

#### Remove device

• Restore default settings; Delete and add the device again to clear the record by APP.

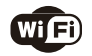

## Make Your Home Smarter